支付宝怎么申请中信银行信用卡

1、首先,打开支付宝钱包,然后登陆进去,登陆后在界面中点击"支付宝"并选择"更多公众服务"。

2、在"公众服务"下选择"银行服务",会看到好多银行,选择"中信银行"。

3、点击"添加"按钮添加中信银行信用卡,然后点进去查看一下。

4、在界面中选择底部最下面的"办卡分期"选项,然后在列表界面中选择"卡片申请"。

5、接下来会发一个卡片申请的链接消息,点击进去开始申请网络信用卡。

6、选择你要申请的信用卡,然后点击"立即申请"按钮开始申请中信网络信用卡,并完成后续的申请操作。